### Usb-stick beveiligen.

Zoals velen wordt usb-stick gebruikt om bestanden op te slaan. Maar sommige zouden niet graag hebben dat de gegevens door vreemde wordt bekeken.

Je kan een usb-stick kopen van sommige merken met biometrische techniek zijn beveiligd. Dat wilt zeggen dat je met uw vinger over de sensor moet en dan wordt de data onmiddellijk versleuteld.

Maar deze artikel gaat over een gewone usb-stick waarvan je een bepaald map kan beveiligen. Wat is er het voordeel ervan?

Je hebt een map met mp3 en een map voor de schooldocumenten.

Mp3 hoeft niet beveiligd worden terwijl die voor schooldocumenten wel beveiligd wilt hebben. Je gaat naar vrienden en dan kan je onmiddellijk uw mp3 laten zien. Maar u vrienden kunnen niet in de map van schooldocumenten komen want dan moeten ze een wachtwoord intikken.

### Wat hebben we nodig?

Uiteraard een usb-stick Een programma om uw map te beveiligen: Dit kan je hier downloaden: Cryptainer LE <u>http://www.cypherix.com/cryptainer\_le\_download\_center.htm</u> Scroll een beetje naar beneden en kies door Dutch want dit artikel is in het Nederlands.

# De werking van Cryptainer LE

Installeert het programma. Start de programma.

Het programma start met een venster en die moet dient gesloten worden.

| es aub de opmerking hierboven)<br>Bladeren<br>t Volume Label zal u helpen een<br>sladen Volume te herkennen |
|----------------------------------------------------------------------------------------------------|
| t Volume Label zal u helpen een<br>eladen Volume te herkennen                                               |
|                                                                                                    |
| <ul> <li>Vrije schijfruimte op drive C::<br/>1.319 MB"</li> </ul>                                           |
| 8 tot 100 karakters in lengte                                                                               |
|                                                                                                    |
| 8 🔻                                                                                                    |
| format it myself.                                                                                           |
| this Cryptainer volume with<br><u>Click here for more information</u>                                       |
|                                                                                                    |

Klik op Languages en kies voor Dutch (Nederlands)

|      | Cryptainer    | LE             |                     |              |                 |                 |  |
|------|---------------|----------------|---------------------|--------------|-----------------|-----------------|--|
| File | Edit View     | Tools Window   | Languages Help 🛛 🍾  |              |                 |                 |  |
|      |               | <b>M</b>       | Dutch (Netherlands) |              | - <b>S</b>      |                 |  |
| Vie  | w in Explorer | Load           | ✓ English           | Email        | Shutdown & Exit | Have More Power |  |
|      | 25            | mb not enough? | . 🔡 🧖 Recomm        | iend to a fr | riend           |                 |  |

Klik nu op Extra / Installeer Cryptainer Mobiel

| Bestand   | Bewerken              | Weergave     | Extra Venster Talen Help                                                    |
|-----------|-----------------------|--------------|-----------------------------------------------------------------------------|
| Bekijk in | <b>S</b><br>Verkenner | La           | Additionele Cryptainer volumes<br>Toon de primaire volumebestandsnaam       |
|           | 🧾 25 Mb               | niet genoeg? | Bepaal gewenste drive letter voor geladen volume<br>Iijst Cryptainer drives |
|           |                       |              | Versleutel bestand voor verzending per e-mail     Decodeer bestand          |
|           |                       |              | 😰 Installeer Cryptainer Mobiel                                              |
|           |                       |              | 👸 Opties                                                                    |

Ga nu naar usb-stick

|           | l'and l                   | Cluiber | Derreilig |
|-----------|---------------------------|---------|-----------|
| Map sele  | cteren                    |         | ? 🔀       |
| Selecteer | locatie om te installeren |         |           |
|           | 💼 🥪 Beheer (G:)           |         | ~         |
|           | ■ SPROG (H:)              |         |           |
|           | TIJDELIJK (J:)            |         |           |
|           | E 😃 Cd-rom-station (K:)   |         |           |
|           | Dvd-ram-station (L:)      | l.      |           |
|           | DVD-station (M:)          |         |           |
|           | E KINGSTON (O:)           |         | =         |
|           | 🗄 🚞 Gedeelde documenti    | en      |           |
|           | 🗄 🛅 Documenten van ST     | P       |           |
|           | S Mijn Hetwei Nocades     | 1255    | ~         |
|           |                           |         |           |
|           | O                         |         | uleren    |
|           |                           |         |           |

Cryptainer LE wordt nu op de usb-stick geinstaleerd. Klik op OK

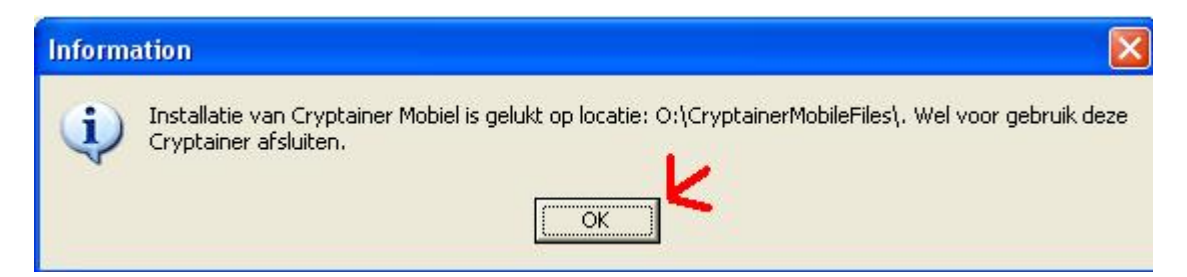

Nu moet je het programma sluiten. Dat is heel belangrijk!!!

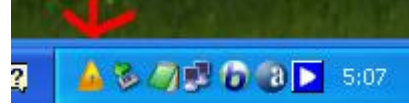

Klik op de gele icoontje met de rechtermuisknop en klik op Afsluiten en Verlaten Cryptainer.

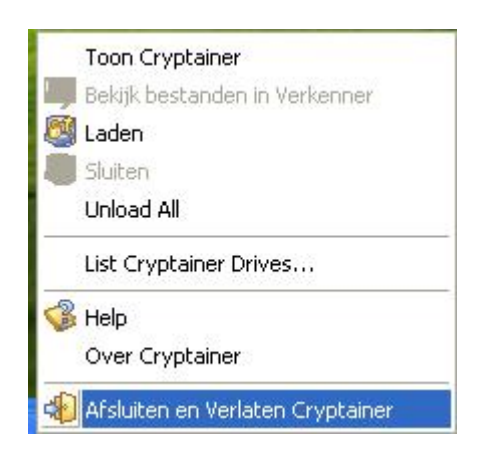

Open Deze Computer (Computer bij Vista) Ga naar de usb-stick Klik op Cryptainer LE Klik op bladeren en ga naar de usb-stick

.

| Cryntainer maakt nu een speci:                                                      |                                                                                                    |
|-------------------------------------------------------------------------------------|----------------------------------------------------------------------------------------------------|
| <ul> <li>een bestandsnaam en locatie u<br/>bestandsnaam en locatie gebru</li> </ul> | iaal disk volume voor u aan. Hoewel Cryptainer<br>uitkiest, is het raadzaam dat u uw eigen<br>uikt. |
| /oer <u>b</u> estandsnaam in voor het Cryptainer<br>D:\vault1.cry                   | r volume (lees aub de opmerking hierboven)                                                          |
| Invoeren volume label:                                                              | Dit Volume Label zal une pen een<br>geladen Volume te berkennen                                     |
| Cryptainer volume grootte (MB):                                                     | 15 Vrije schijfruimte op drive O::<br>15.363 MB"                                                    |
| <u>B</u> evestig wachtwoord:                                                        | o tot 100 karakters in lengte                                                                       |
| <u>A</u> lgorithm:                                                                  | Blowfish448                                                                                         |
| Do not format this Cryptainer Volume.                                               | Allow me to format it myself.                                                                       |
| This option is recommended if you war<br>more efficient formats like NTFS with c    | nt to format this Cryptainer volume with compression.                                               |
|                                                                                     | Click here for more information                                                                     |
| <i>J</i> Verdergaan met Aan <u>m</u> aken volume                                    | 🗙 Cancel  🚱 <u>H</u> elp                                                                            |

Maak met de rechtermuisknop een nieuw map met de naam Doc

| Voer een Crypt                                      | ainer bestands                                | naam in                     |           |               |   | ? 🛛       |
|-----------------------------------------------------|-----------------------------------------------|-----------------------------|-----------|---------------|---|-----------|
| Opslaan in:                                         | 🗢 KINGSTON (                                  | 0:)                         | •         | + 🗈 💣         | • |           |
| Onlangs<br>geopend<br>Bureaublad<br>Mijn documenten | CryptainerMob<br>Cryptainerlemo<br>Mp3<br>Doc | ileFiles<br>ibile.exe       |           |               |   |           |
| Mijn<br>netwerklocaties                             | Bestandsnaam:                                 | vault1.cry                  |           |               | • | Opslaan   |
|                                                     | Opslaan als type:                             | Typ willekeurig "eenbestand | lsnaam.be | estandstype'' | • | Annuleren |

Open de map Doc Je ziet bovenaan Doc Vault1.cry kan u veranderen in een andere naam. Klik opslaan

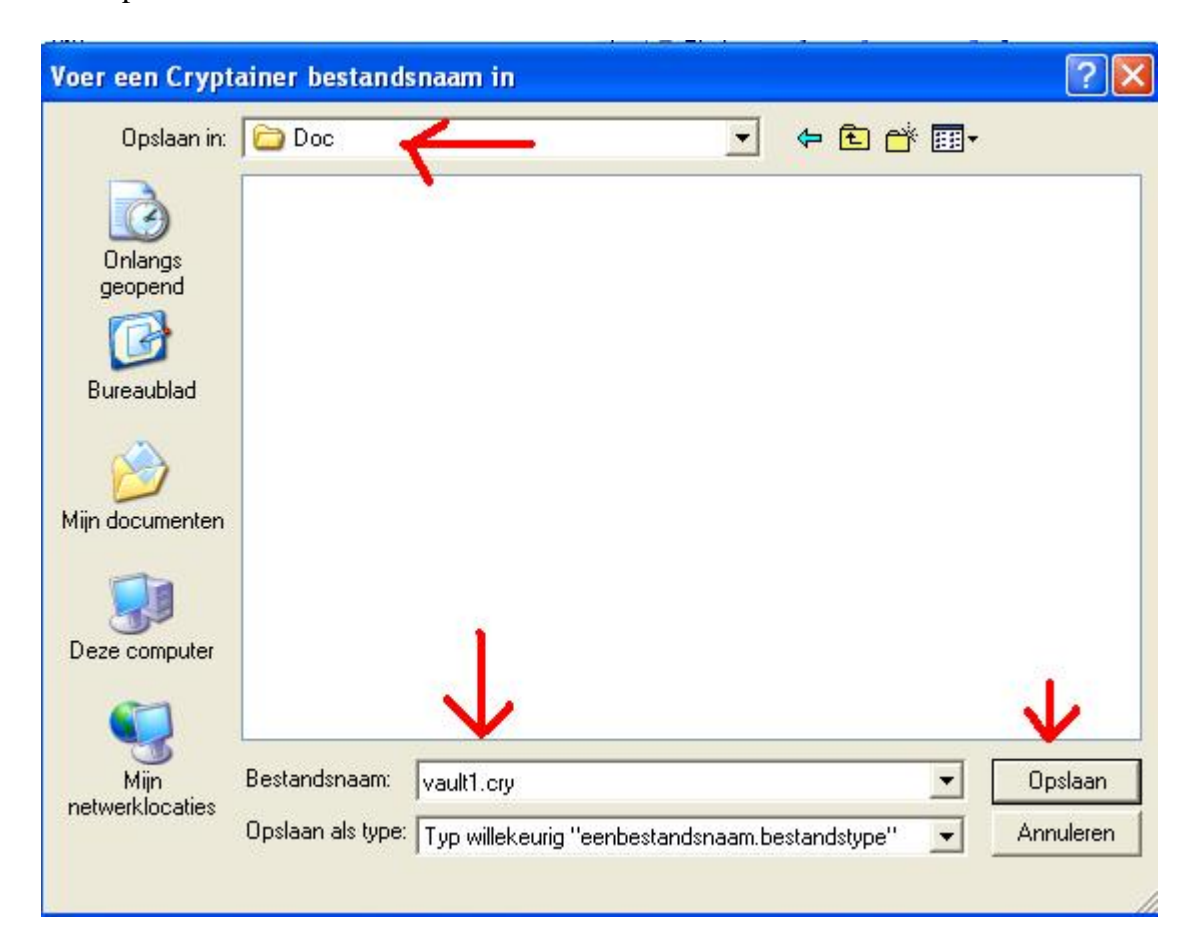

Je ziet nu O:\Doc\vault1.cry in de bovenste vak. Invoeren Volumes label is de naam dat je later zal zien.

Bij Cryptainer Volume grootte (MB): geef hier de grootte op in MB --> je ziet dat bij de circel. Opgelet: Er staat niet 15363 MB maar 15,363 MB

Geeft 2 keer een paswoord. Gebruik liefst letter en cijfers en minimaal 8 tekens.

Klik nu op Verdergaan met Aanmaken volume

| tificeer Cryptainer volume de                                                             | tails                                     |                         |                        |                                   |
|-------------------------------------------------------------------------------------------|-------------------------------------------|-------------------------|------------------------|-----------------------------------|
| Cryptainer maakt nu een spe<br>een bestandsnaam en locatie<br>bestandsnaam en locatie gel | ciaal disk v<br>e uitkiest, is<br>bruikt. | volume vo<br>s het raad | oruaan<br>zaamda       | . Hoewel Cryptain<br>t u uw eigen |
| er <u>p</u> estandsnaam in voor net Cryptair<br>Doc\vault1.cry                            | ier volume                                | (lees aub               | de opme                | Bladeren                          |
| Noeren volume label: MyKluis                                                              |                                           | Dit Volun<br>geladen    | ne Label<br>Volume t   | zal u helpen een<br>e herkennen   |
| Cryptainer volume grootte (MB):                                                           | 15                                        | -6                      | ije schijn<br>5.363 MB | winte op drive O::                |
| Wachtwoord voor Cryptainer volume                                                         | ******                                    | 81                      | ot 100 ka              | arakters in lengte                |
| Bevestig wachtwoord                                                                       | *******                                   |                         |                        |                                   |
| <u>Algorithm:</u>                                                                         | Blowfish                                  | 448                     | 1                      | -                                 |
| Do not format this Cryptainer Volume                                                      | e. Allow me                               | to forma                | t it mysel             | f.                                |
| This option is recommended if you w<br>more efficient formats like NTFS with              | ant to form                               | iat this Cr<br>ion.     | yptainer               | volume with                       |
| $\checkmark$                                                                              |                                           | Clic                    | k here fo              | r more information                |
|                                                                                           |                                           |                         | 1                      | sur l                             |

De usb-stick wordt nu van volume voorzien:

| Cryptainer<br>afhankelijk | maakt nu een speciaal volume voor u aan.it kan even duren<br>van de door u aangegeven volumegrootte. Even geduld aub |  |
|---------------------------|----------------------------------------------------------------------------------------------------|--|
|                           | X Stop                                                                                                    |  |
|                           |                                                                                                    |  |
|                           |                                                                                                    |  |

# Klik nu op OK

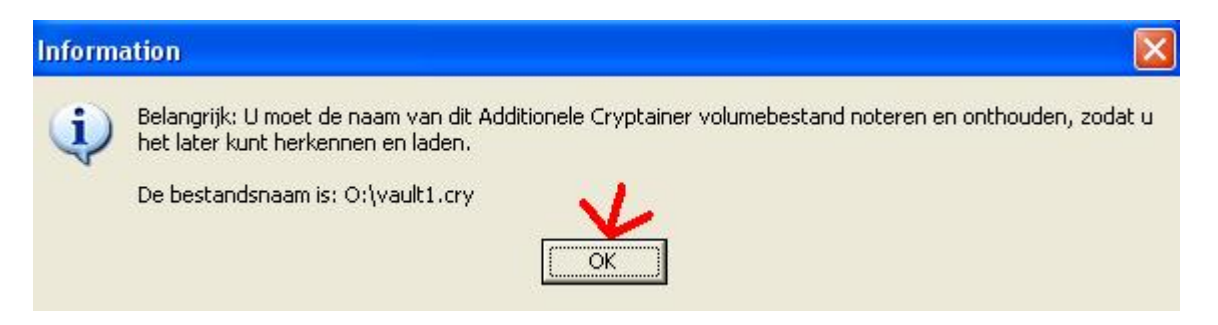

Je kan nu een document of zo plakken in de rechtervak. Je ziet aan de linkerkant MYKLUIS maar ook de letter P: en niet de O: van de usb-stick

| 5 Mits Diet deboed 7      | WELASDREVEIED SOD EED VRIEDO L  |                         |                         | -            |
|---------------------------|---------------------------------|-------------------------|-------------------------|--------------|
| 🛕 P:\ (MYKLUIS) - Addit   | ionele Cryptainer volume        |                         |                         | $\mathbf{X}$ |
| Bestand Bewerken Weerga   | ive Extra Venster Help          |                         |                         |              |
| <b>1</b>                  |                                 | AND I                   | <u>@</u>                | -X           |
| Bekijk in Verkenner Nieuw | volume Laad een volume          | Sluiten Be              | veiligde e-mail Sluiten | & Afs        |
| 8268                      |                                 |                         |                         | Ĩ            |
| MYKLUIS (P:)              | Naam 🔺                          | Grootte                 | Туре                    | Geu          |
| <b>•</b>                  | Appelbeignets.doc               | 24 kB                   | Microsoft Word-doc      | 16/          |
|                           | Hier kan je be<br>de rechtermui | estanden plak<br>isknop | kken met                |              |

Sluit nu de venster door op Sluiten en Afsluiten. Klik nog eens op Afsluiten en verlaten. Vergeet icoontje onderaan niet af te sluiten.

Ga nu naar de usb-stick Klik op cryptainerlemobile.exe

| orieten  | Extra Help                 |
|----------|----------------------------|
| 🔵 Zoeker | n 🕞 Mappen 🛄 🗸             |
| 0        | CryptainerMobileFiles      |
| <b>e</b> | Doc<br>Mp3                 |
| ۲        | 🔺 cryptainerlemobile.exe 🥄 |
|          |                            |
|          |                            |
|          |                            |
|          |                            |

### Geeft nu een wachtwoord op: Klik op OK

| lante               | 1                |                           |          |                   | (                     |
|---------------------|------------------|---------------------------|----------|-------------------|-----------------------|
| 📥 Additionele C     | ryptainer volu   | me                        |          |                   |                       |
| Bestand Bewerker    | i Weergave Ext   | ra Venster Help           |          |                   |                       |
| Ē.                  |                  | <u>&amp;</u>              | <b>A</b> | 6                 | 2                     |
| Bekijk in Verkenner | Nieuw volume     | Leed een volume           | Sluiten  | Beveiligde e mail | Sluiten               |
|                     | Wachtwoord v     | oor het Cryptainer        | volume:  |                   |                       |
|                     | Bezig metO:\vaul | 11.cry                    |          |                   |                       |
|                     | <u> </u>         | Invoeren <u>w</u> achtwoo | ird:     |                   |                       |
|                     |                  |                           |          |                   | 2                     |
| Mat is een nrimair  |                  | Лок                       |          | Appuleer          |                       |
|                     | -                |                           |          |                   |                       |
| Wat is een Additio  |                  |                           |          |                   |                       |
|                     |                  |                           |          |                   | 6                     |
|                     |                  |                           |          |                   |                       |
|                     |                  |                           |          |                   |                       |
|                     |                  |                           |          |                   | and the second second |

Dat is het.

# **Opmerking:**

# Drivers worden geïnstalleerd

Ga je met uw usb-stick naar een andere computer dan wordt er eerst een driver geïnstalleerd en doe dat. Je moet wel even wachten tot het klaar is. Dit is getest op XP, Vista, Windows 7

#### Ik zie mijn documenten niet

Je ziet u documenten niet rechtstreek in de map Doc want je zal enkel dit zien: vault1.cry of door u gekozen naam. Zodra je de wachtwoord intikt zie je pas uw documenten. De map MP3 zal je wel de mp3 zien.

#### Dit is wel heel belangrijk

Zorgt steeds dat je de originele documenten en data op uw pc hebt want iemand anders kan wel de map Doc verwijderen doch niet lezen.

# **Conclusie**

#### Pluspunt:

Uw documenten worden wel degelijk beveiligd. Je kan ook niet met DOS uw documenten lezen. Gebruik bij voorkeer een wachtwoord met 10 letter en cijfers. Bij huidige computers zou het ongeveer 1 jaar duren om de wachtwoord te hacken. Zelfs met heel snelle computer duurt het nog lang. Opgelet: Hoofdletter gevoelig!!!

Je later de usb-stick formatteren.

#### Minpunt:

Niet gebruikvriendelijk maar als je eenmaal gemaakt hebt dan is het een fluitje om documenten toe te voegen of verwijderen.